# 大阪障がい者 e スポーツ大会「アワハウスカップ」 ぷよぷよ e スポーツ マニュアル 2 (シェアプレイ)

### シェアプレイ(画面共有)について

参加プレイヤー同士が1台のPSで対戦する場合、インターネット対戦ルームの観戦モードが利用できず、 運営が対戦状況を確認・録画が出来ません。

運営が観戦する為にPSの「シェアプレイ(画面共有)」機能を利用します。

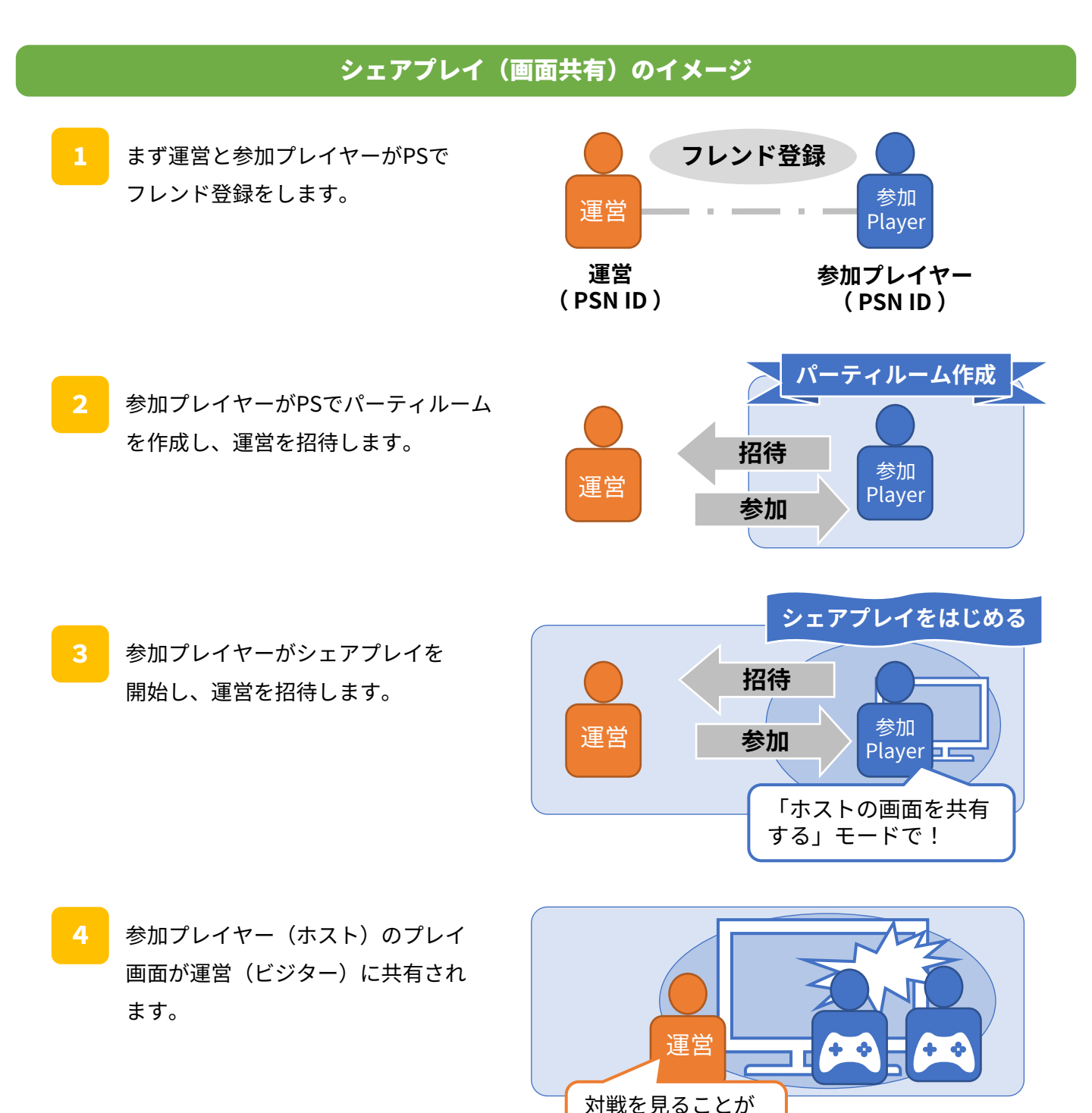

できる!

## シェアプレイ(画面共有) の手順(1/3)

### フレンド登録

参加プレイヤー同士が1台のPSで対戦する可能性がある場合には運営のPSN ID 5つすべてと フレンドになって頂きます。フレンドになるには運営側と選手側の相互で対応が必要です。 大会の前日までに登録しておきます。

↓運営のPSN ID(5つ)からフレンド依頼が届きますのでフレンド登録をお願いします。

- tecrio\_main
- tecesports01
- tecesports02
- tecesports03
- tecesports04

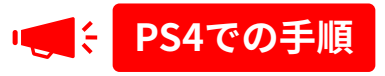

1 フレンド依頼が届くと通知が表示されます。 通知を選択してもフレンド追加ができます。 [お知らせ] からもフレンド依頼が確認できます。

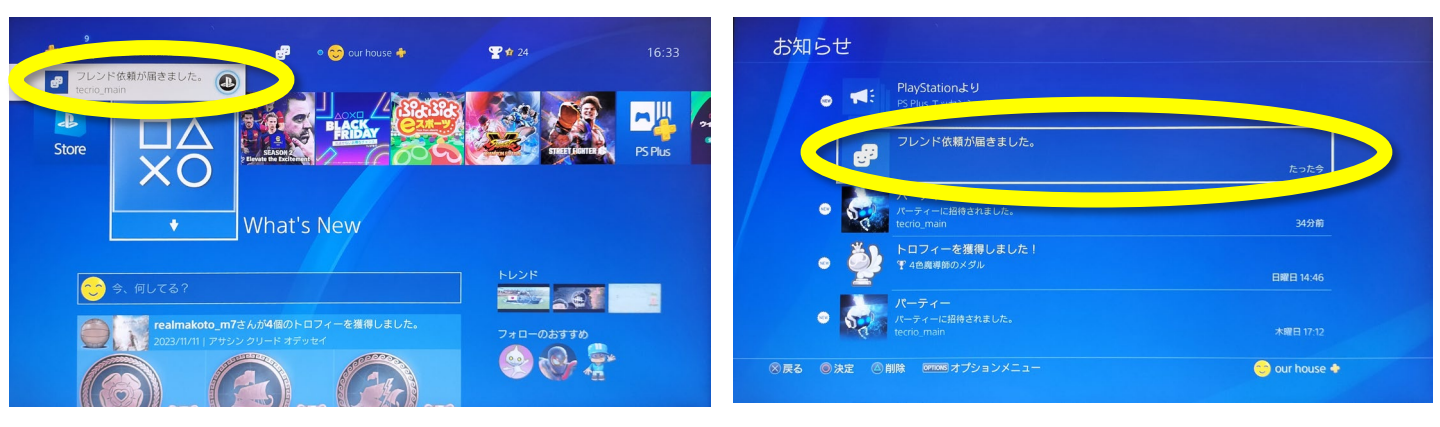

2

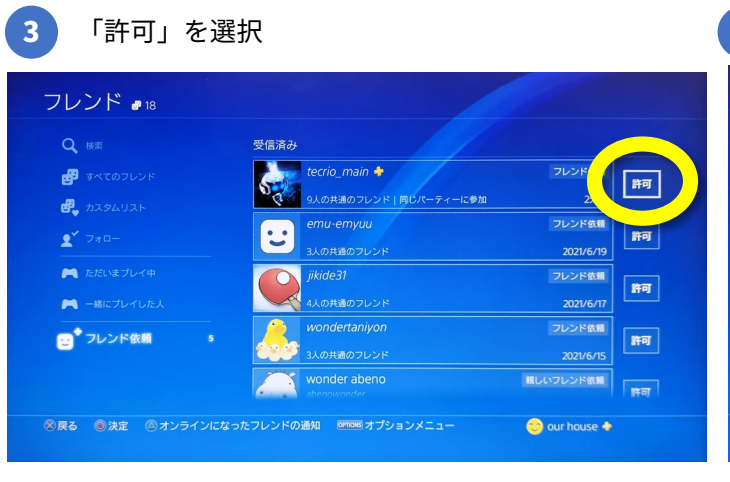

### 4 フレンドに追加できました。

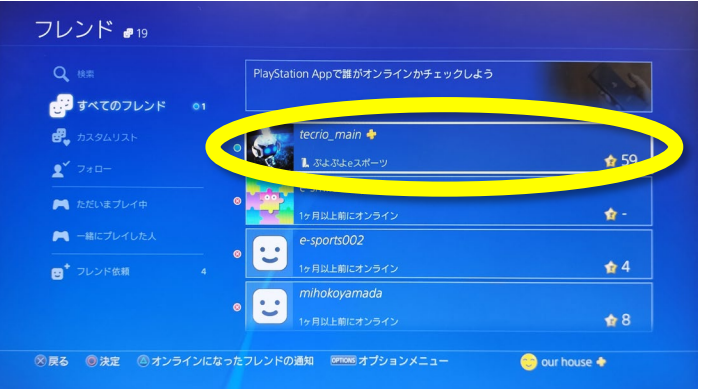

# シェアプレイ(画面共有) の手順(1/3)

### フレンド登録

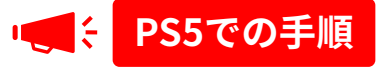

 フレンド依頼が届くと「ゲームベース」に通知の 表示が出ます。

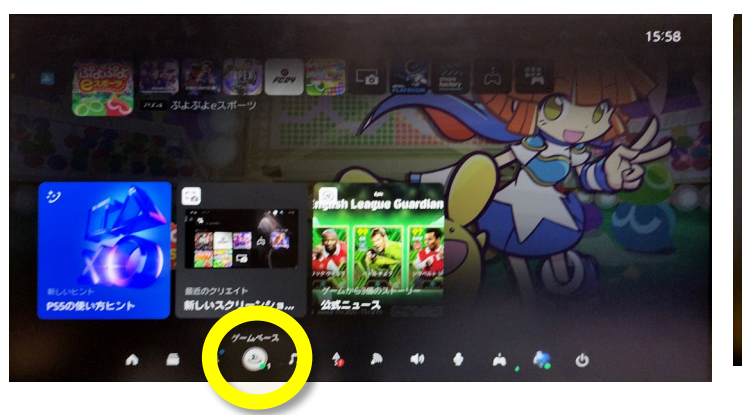

2 「ゲームベース」を開いて「フレンド」→「フレン ドリクエスト」を選択

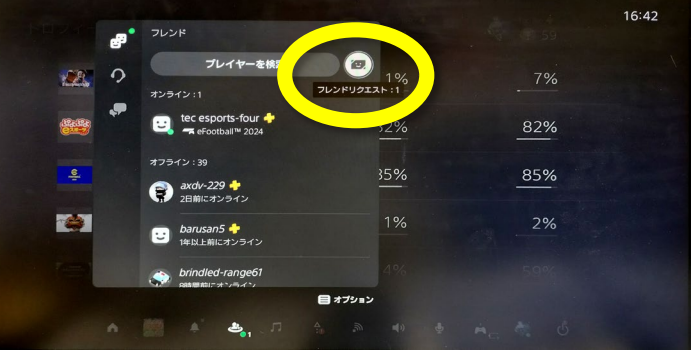

フレンドに追加できました。

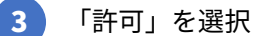

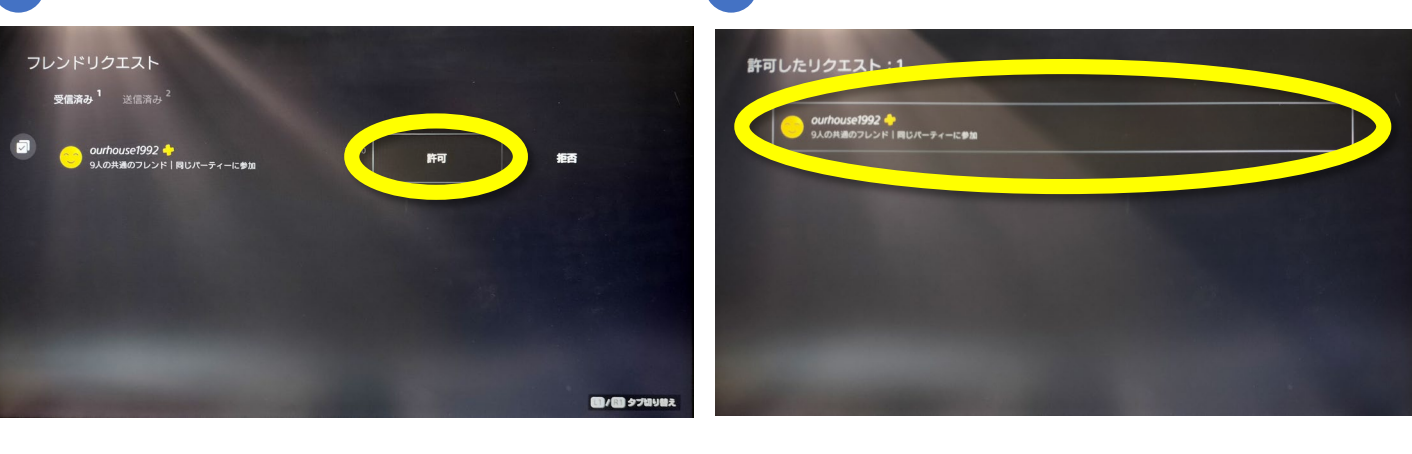

4

# シェアプレイ(画面共有) の手順(2/3)

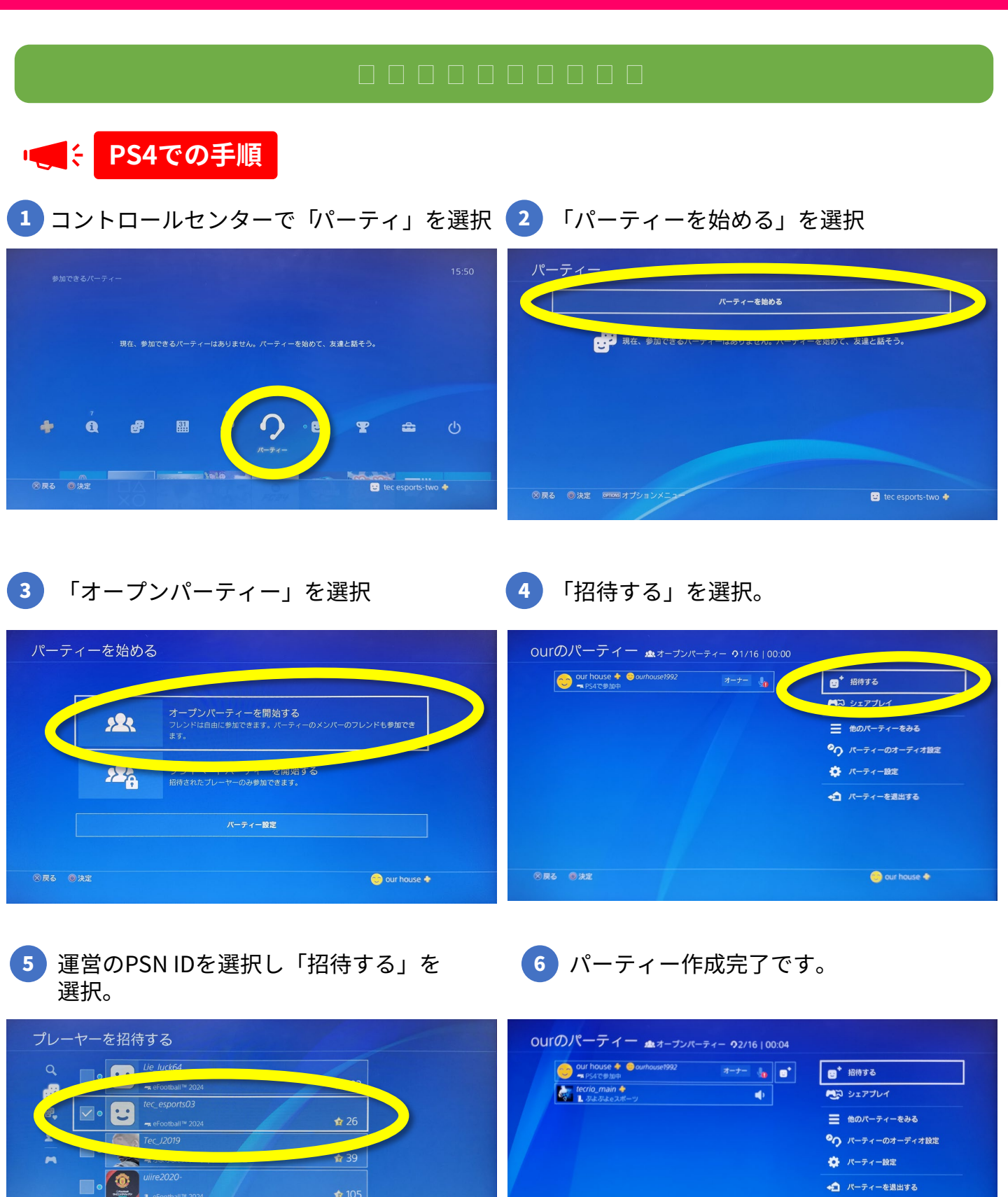

◆ パーティーを退出する

😊 our house 💠

Δ

105

Ø

.

# シェアプレイ(画面共有)の手順(2/3)

2

4

0

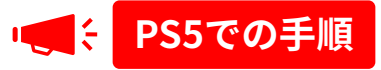

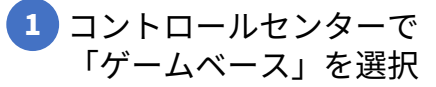

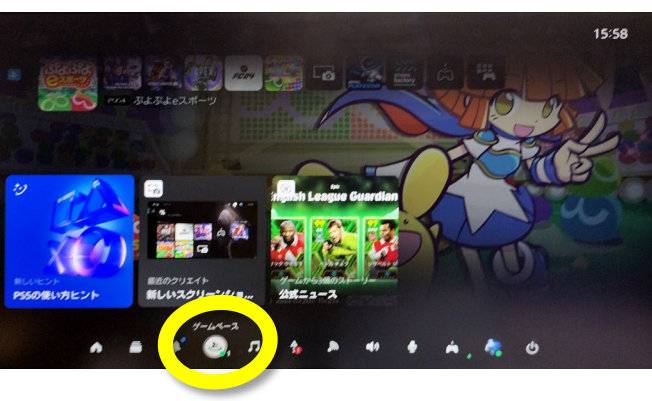

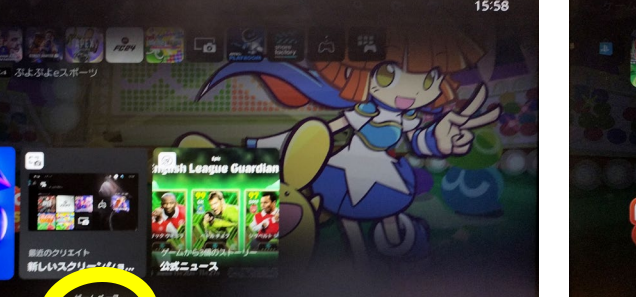

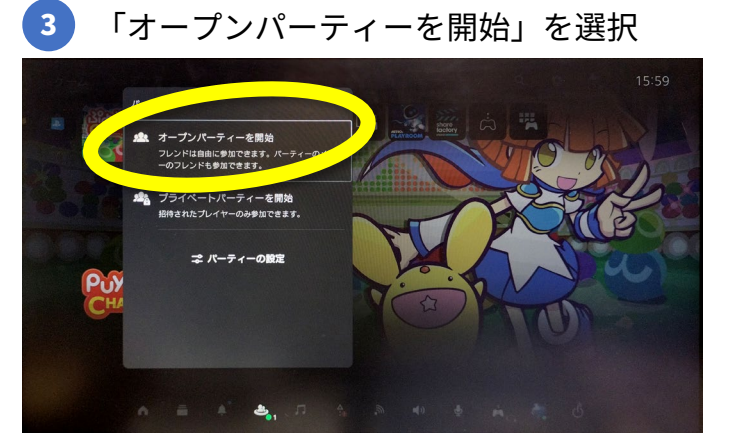

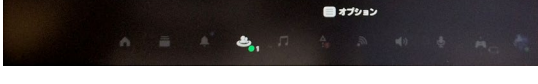

6 パーティー作成完了です。

「プレイヤーを招待」を選択。

「パーティーを開始」を選択

QQQ

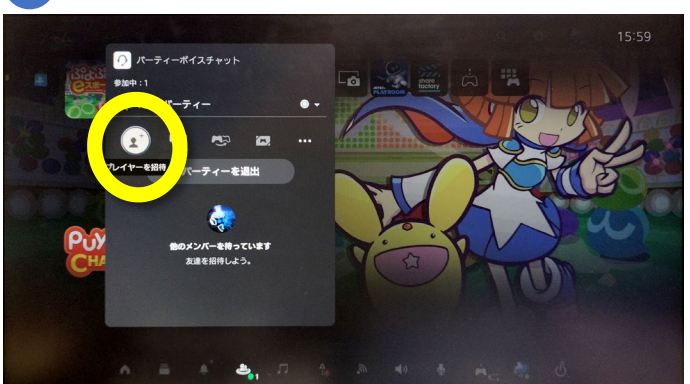

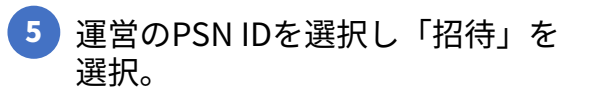

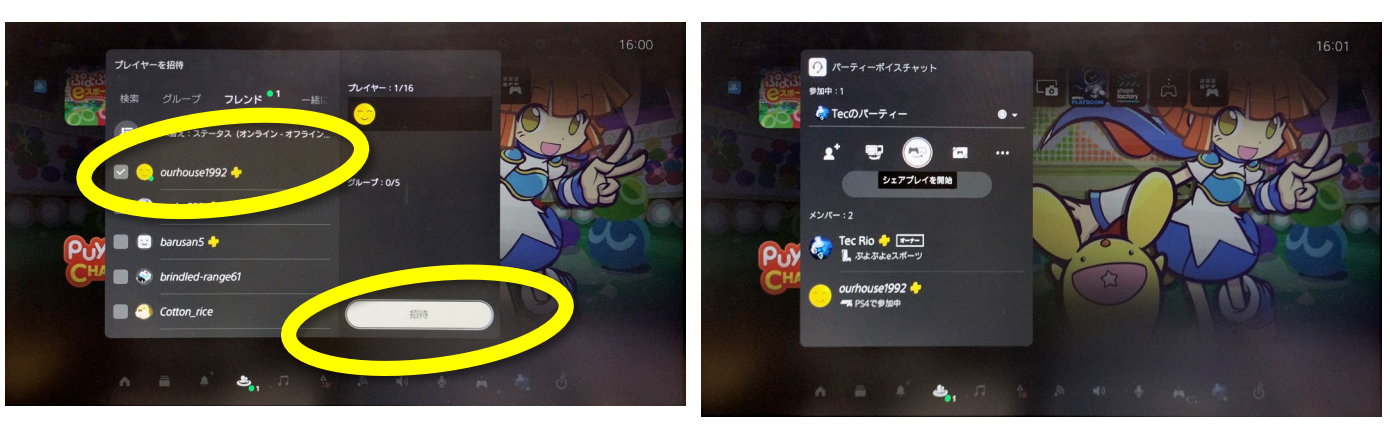

15:59

# シェアプレイ(画面共有)の手順(3/3)

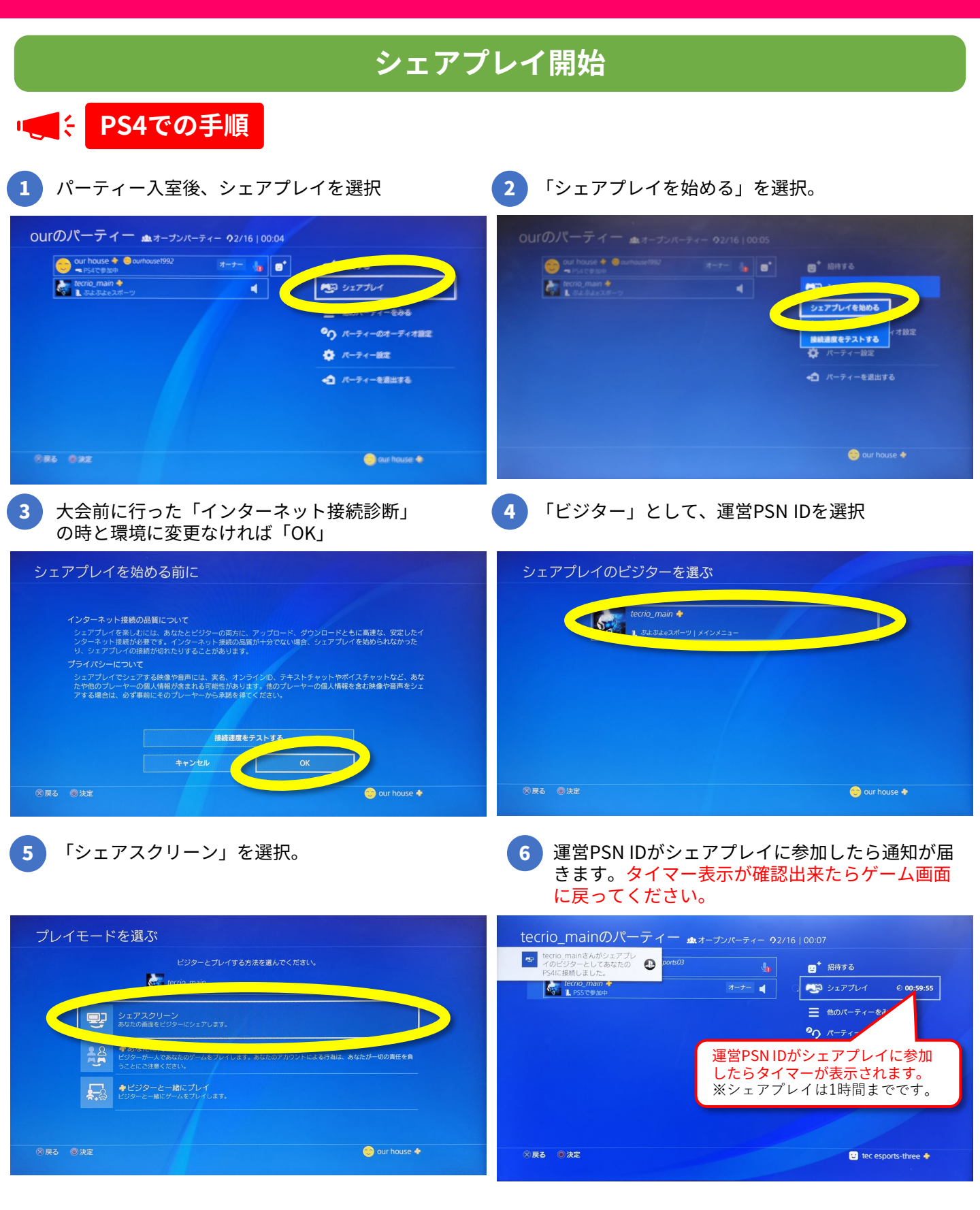

※シェアプレイ中にホストがゲーム以外の画面を表示しているときは、ビジターには待ち受け画像が 表示されます。 なお運営側に画面共有する際は、試合ごとにパーティーを作りシェアプレイの設定を行なってください。

(1つのPSN IDで連続して試合する場合は継続でOKです。)

# シェアプレイ(画面共有)の手順(3/3)

## シェアプレイ開始

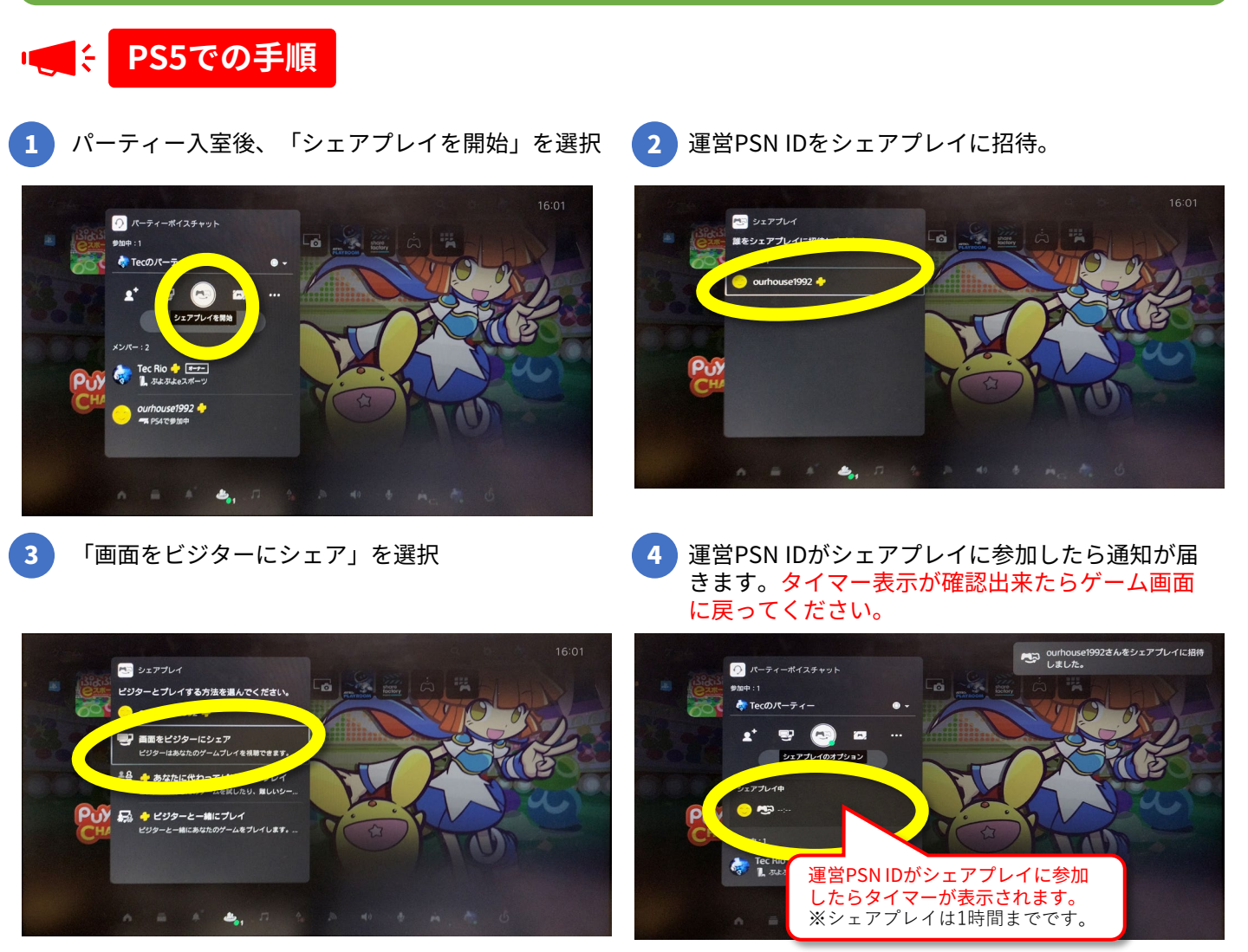

## 試合終了後パーティーを解除する

試合終了後は「パーティを退出」してください。

## 1台のPSで対戦(1/2)

シェアプレイで運営に画面を共有してから、対戦開始してください。

トーナメント表、上(または左)の方が1Pを操作 コントローラー2つ利用します 下(または右)の方が2Pを操作

「メインメニュー」を選択 「みんなでぷよぷよ」を選択 2 1P 2P メインメニュー ふよぶよ X いとう \*\*\* みんなで遊ぶモートたよ さいだい4人でブレイできて チームたいせんもできるよ 🛞もどる 🔘けってい CONTRACTOR

SEGA

「ぷよぷよ通」を選択

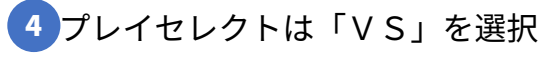

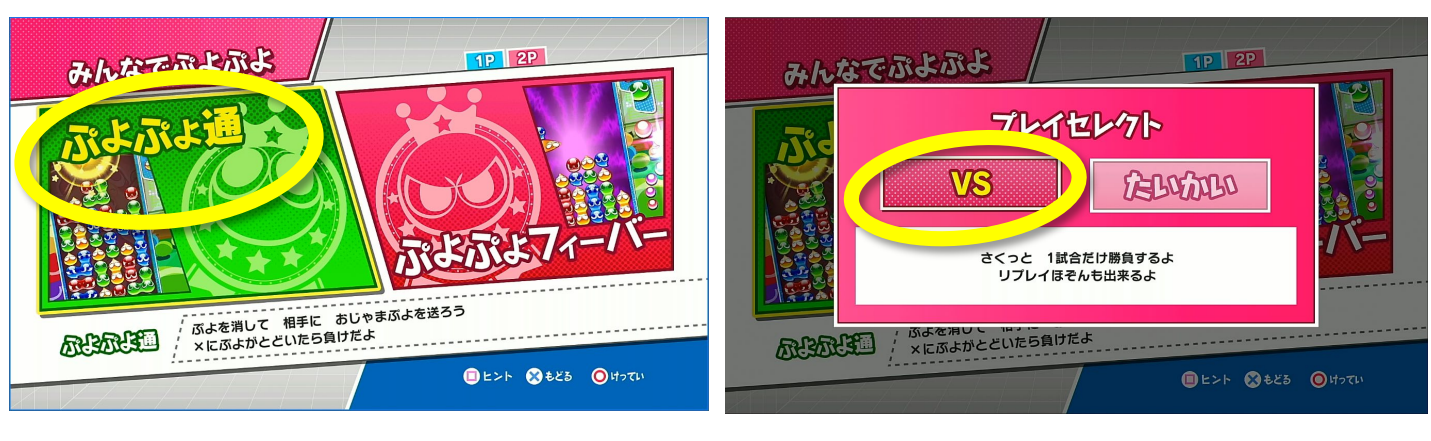

にんずうせってい さんかにんずう:2 COMにんずう:0

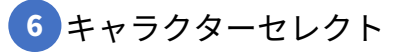

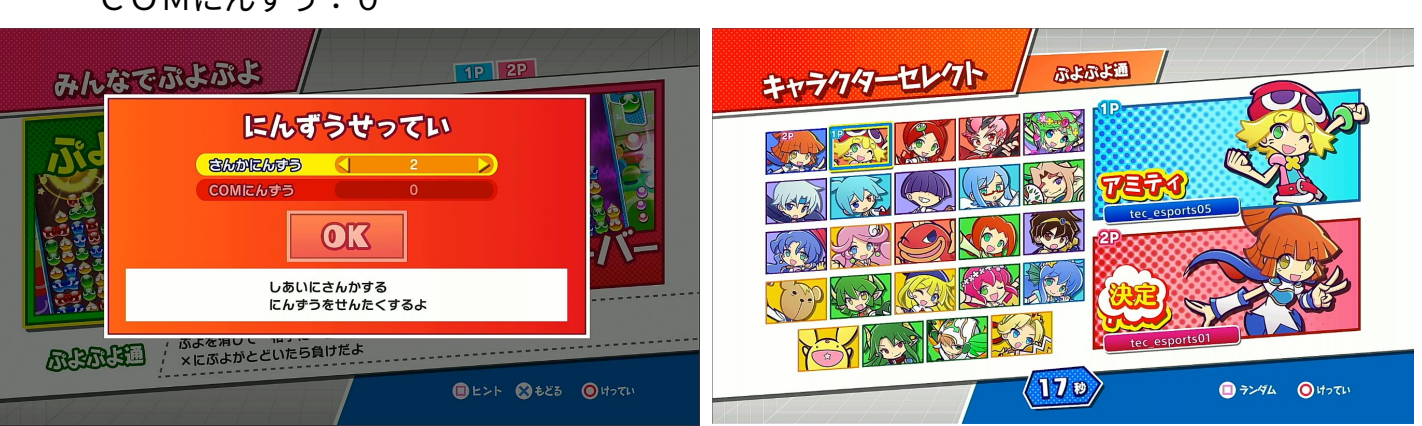

## 1台のPSで対戦(2/2)

### 8 ハンデせっていは共に「中辛」

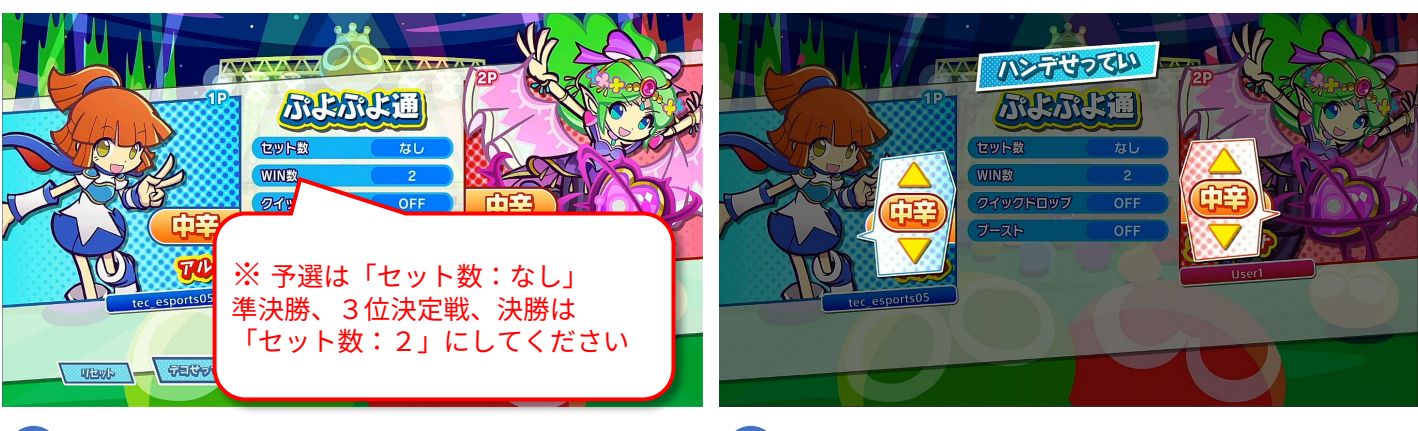

ゲームせってい ■マージンタイム :96 ■連鎖しばり :なし ■おじゃまぷよレート:70 ■ぷよを消せる個数 :4 ■ゲームスピード :×1.0

7 試合設定

9

■セット数

■WIN数

■ブースト

:なし※

: OFF

: 2

■クイックドロップ:OFF

10 試合を開始してください

準決勝、3位決定戦、決勝は

アナウンスの指示で開始して

ください。

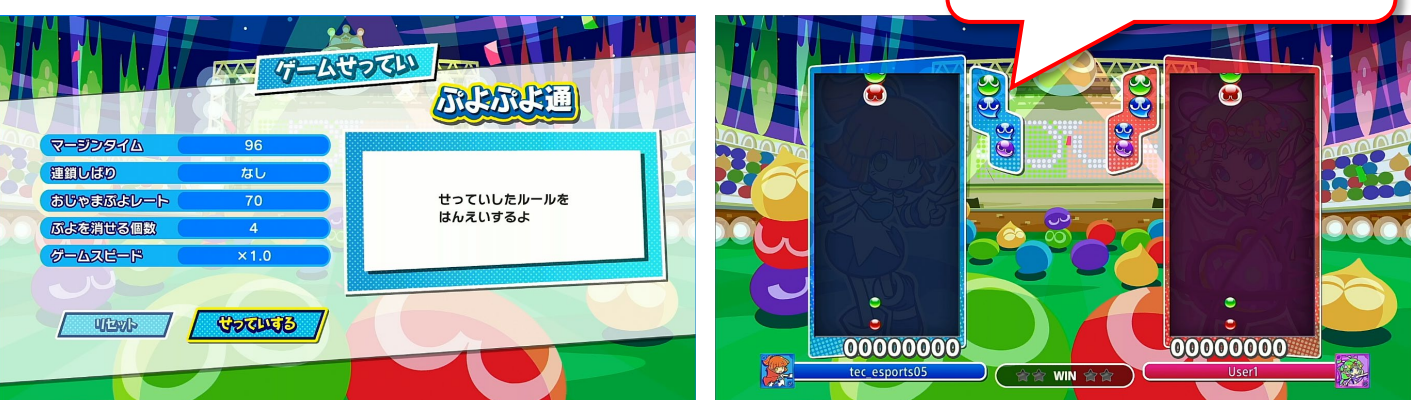

 試合終了後、勝者がどちらか勝ったか、 WIN数も含めてDiscordにお知らせください。 例:「プレイヤー1vsプレイヤー2 2対1でプレイヤー1の勝ち」

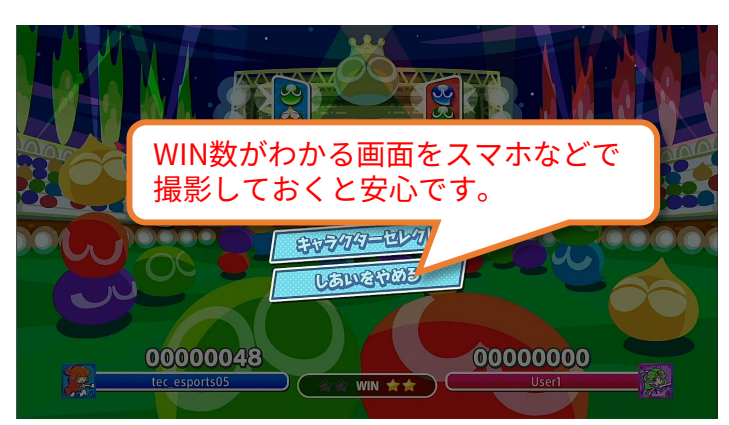

### 大会実施フロー図

PS 1 台で 2 人参加する場合、 大会前までにで運営側とフレンド登録、及び接続テスト

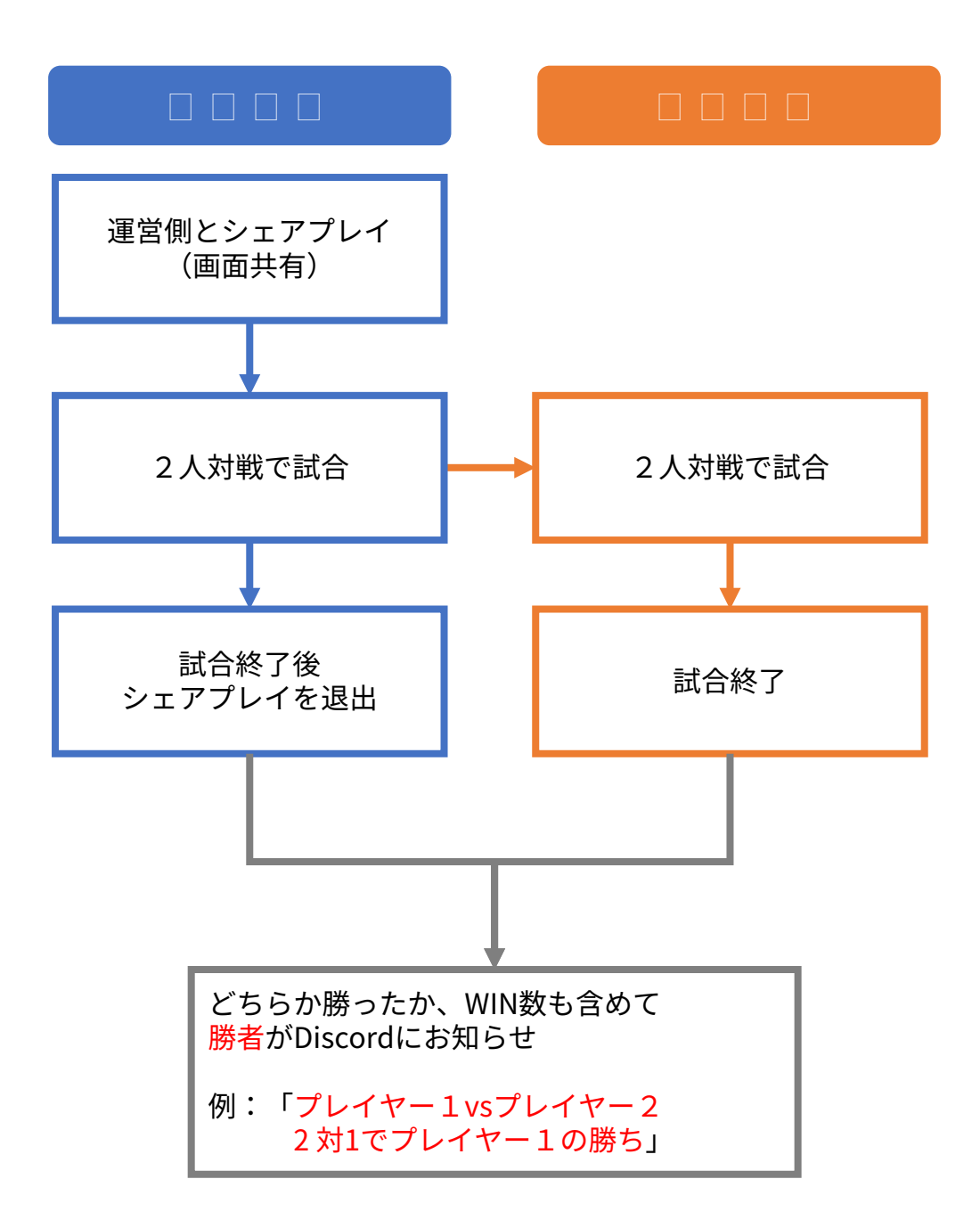